Technology +

# companionSUITE software deviceANALYSER reader

Manual

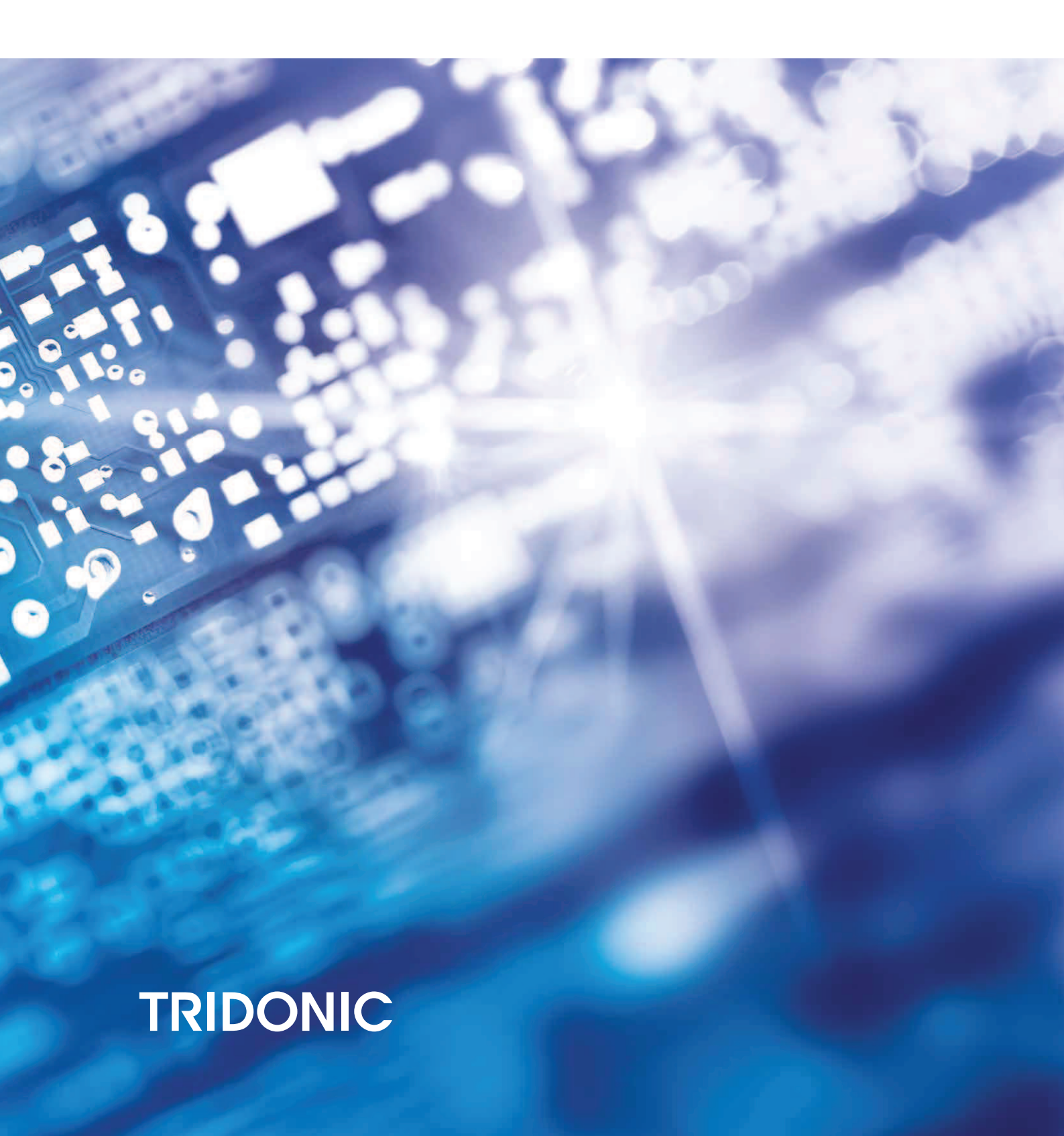

## **Table of Contents**

- 1. Functionality 3
- 2. Start deviceANALYSER reader 3
- 3. Create a parameter file for one device 3
- 4. Create a parameter file for several devices 4
- 5. Minimize deviceANALYSER reader 5
- 6. Close deviceANALYSER reader 5
- 7. Start of deviceGENERATOR or deviceANALYSER 5
- 8. Settings 5
- 9. Status information 6
- 10. History 6

## deviceANALYSER reader

### 1. Functionality

The deviceANALYSER reader is part of the companionSUITE and allows to read out a TRIDONIC driver via NFC or DALI and save the data as a parameter file (with format: .traf).

This file can be evaluated directly via the deviceANAYSER via drag & drop.

The deviceANALYSER reader can be optionally installed locally on the computer during the installation of the companionSUITE. English and German can be selected as language.

#### These interfaces are supported:

| Interface | Description          |
|-----------|----------------------|
| NFC       | FEIG reader / writer |
| DALI      | DALI USB             |

#### **A** CAUTION!

After programming the device via NFC, power up the device once for one second so that the deviceANALYSER can read out the parameters.

### 2. Start deviceANALYSER reader

Windows START => All Programs => Folder Tridonic => select deviceANALYSER reader.

### 3. Create a parameter file for one device

| 18    |             |               |            |                         |           |              | _ × _      |
|-------|-------------|---------------|------------|-------------------------|-----------|--------------|------------|
| ≡     |             |               |            |                         |           |              | ?∽ ✿       |
| Inter | faces NFC I | D ISC.PRH101- | • 2        | <b>Q</b> Search Devices | Actions 🗸 |              |            |
|       | Nr          | Order Nr      | Name       |                         |           | Status       |            |
|       | 1           | 87500707      | LCO 14/100 | )-500/38 o4a NF C EXC3  | }         | $\checkmark$ | $\bigcirc$ |
|       |             |               |            |                         |           |              |            |
|       |             |               |            |                         |           |              |            |

- 1. Select an interface (selectable via drop down menu).
- 2. Click on Search Devices.
  - -> All available devices are listed.
- 3. Click on the status icon (here: a green arrow) to the right of the device name to read out the selected devices.

Manual deviceANALYSER reader | 02-2020 | 1.2 | en

## deviceANALYSER reader

| Status                                                                                                    |
|----------------------------------------------------------------------------------------------------|
| -> Data is read out.                                                                                                    |
| $\checkmark$                                                                                                    |
| ->When all data is read out, the status icon changes to a green check mark .                                                                                                    |
| 4. To generate the parameter file, select the line with the read out device with the mouse and drag and drop it to the deviceANALYSER or to the desktop.                                                                 |
|                                                                                                    |
| With the arrow symbol on the far right, the file can either be given a default name in the <b>GTIN:</b> field ("Global Trade Item Number") or a separate name in <b>RMA:</b> field ("Return Merchandise Authorization"). |
| The default name of the file consists of GTIN number with date and time code. Example: Tridonic_<br>9006210685571 190924 131040 1.traf                                                                                   |
| 9006210685571_190924_131040_1.traf                                                                                                    |

### 4. Create a parameter file for several devices

| 181   |             |             |                                 |              | _ × _      |
|-------|-------------|-------------|---------------------------------|--------------|------------|
|       |             |             |                                 |              | ?∽ \$      |
| Inter | faces NFC I | D ISC.MR102 | C Q Search Devices Actions      |              |            |
|       | Nr          | Order Nr    | Name                            | Status       |            |
|       | 1           | 87500707    | LCO 14/100-500/38 o4a NF C EXC3 | $\checkmark$ | $\bigcirc$ |
|       | 2           | 87500707    | LCO 14/100-500/38 o4a NF C EXC3 | $\checkmark$ | $\bigcirc$ |
|       |             |             |                                 |              |            |
|       |             |             |                                 |              |            |

If several devices are available, they can be selected via the check box in the first column.

- 1. Select an interface (selectable via drop down menu).
- 2. Click on Search Devices.

-> All available devices are listed.

- 3. Select checkbox(es) for one or several devices.
- 4. Click on menu Actions.

-> Submenu Readout or submenu save opens.

5. Select desired submenu.

-> All selected devices are read out or all the values will be saved.

## deviceANALYSER reader

#### 5. Minimize deviceANALYSER reader

With the Windows key \_ (underscore), the **deviceANALYSER reader** window can be pushed into the taskbar.

### 6. Close deviceANALYSER reader

With the Windows key **X**, the **deviceANALYSER reader** will be closed. After closing, all occupied interfaces are freed and temporary files are deleted.

### 7. Start of deviceGENERATOR or deviceANALYSER

With a click on the menu symbol

it is possible to start

- -> the deviceGENERATOR -or-
- -> the deviceANALYSER

| 18              |                |                               |    |          |                            |                  |              | _ × _   |
|-----------------|----------------|-------------------------------|----|----------|----------------------------|------------------|--------------|---------|
| ≡               |                |                               |    |          |                            | ~ ?~ <b>\$</b>   |              |         |
| deviceGENERATOR |                | Interfaces NFC ID ISC.PRH101- |    |          | Q Search Devices Actions ~ |                  |              |         |
|                 |                |                               | Nr | Order Nr | Name                       |                  | Status       |         |
| 8               | deviceANALYSER |                               | 1  | 87500821 | LCO 14/100                 | )-500/38 NF C AD | $\checkmark$ | $\odot$ |
|                 |                |                               |    |          |                            |                  |              |         |
|                 |                |                               |    |          |                            |                  |              |         |
|                 |                |                               |    |          |                            |                  |              |         |

### 8. Settings

| 181                  | <b>–</b> × |
|----------------------|------------|
|                      | ÷          |
| Settings             |            |
| Update Index File    |            |
| Path for saved files |            |
| C:\Temp Change       |            |
|                      |            |

## deviceANALYSER reader

- \_ With the menu button **Update Index File** the device list can be updated.
- \_ With the input field **Path for saved files** the path for the parameter file can be set.

### 9. Status information

Status information is displayed in the lower part of the window.

### 10. History

| Version | Changes                                                                               | Date     | Comments |
|---------|---------------------------------------------------------------------------------------|----------|----------|
| 2.3     | New                                                                                   | 10. 2019 |          |
|         | _ Consistent two-digit version number                                                 |          |          |
|         | _ Minimization and closing of the software is now possible with Windows standard keys |          |          |